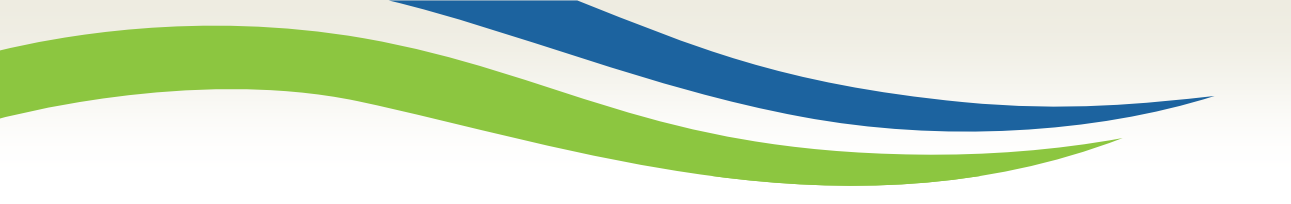

#### Washington State Health Care Authority

# Washington Healthplanfinder Release 7.3 Update

Medicaid Eligibility and Policy Medicaid Eligibility and Community Support June 2020

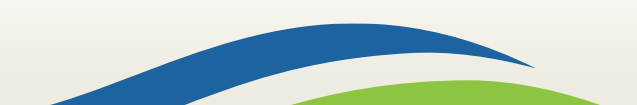

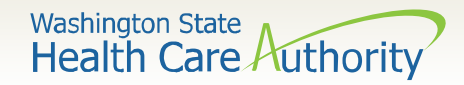

### **Topics**

- System Release Outage
- Unemployment Income Overview
- Unemployment in Washington Healthplanfinder
- Resources

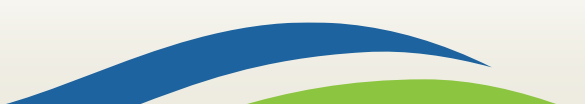

### System Release Outage

Washington State Health Care Authority

### 7.3 System Release Outage

|                                    |                                                   |         | June 2020 |          |        |          |
|------------------------------------|---------------------------------------------------|---------|-----------|----------|--------|----------|
| Sunday                             | Monday                                            | Tuesday | Wednesday | Thursday | Friday | Saturday |
|                                    | 1                                                 | 2       | 3         | 4        | 5      | 6        |
| 7                                  | 8                                                 | 9       | 10        | 11       | 12     | 13       |
| 14                                 | 15                                                | 16      | 17        | 18       | 19     | 20       |
| Washin<br>regular sc<br>9th and is | gton Healt<br>heduled m<br>tentatively<br>PST Wea | 26      | 27        |          |        |          |
|                                    |                                                   |         |           |          |        |          |

http://www.wahbexchange.org/news-center/outages-maintenance/

### **Unemployment Income Overview**

Washington State Health Care Authority

### **Unemployment Income Overview**

Under the federal CARES Act, individuals on unemployment will receive an additional \$600 per week for up to four months. Individuals can review their unemployment benefits via:

- <u>SecureAccess Washington (SAW)</u>. The weekly benefit amount is listed under the *Summary* tab in the individual's account and will not include the additional \$600 per week.
- <u>Employment Security Department website</u>. The total weekly amount is listed under the Weeks Summary tab and includes the additional \$600 per week.

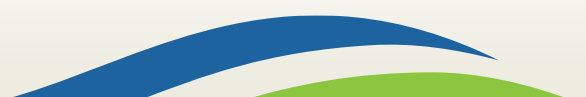

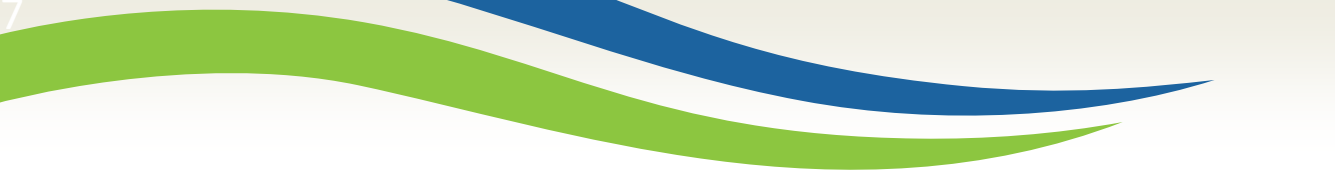

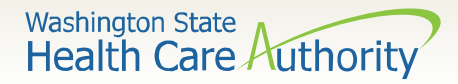

## **Federal Pandemic Unemployment**

The Federal Pandemic Unemployment benefit of \$600 per week is:

- Not countable income for Washington Apple Health (Medicaid).
- Countable income for Qualified Health Plan (QHP) with tax credits.

Washington Healthplanfinder will return appropriate eligibility results when reporting unemployment compensation received.

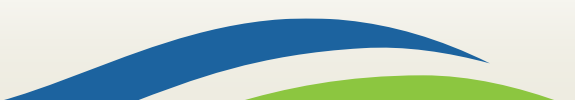

Unemployment Income (UI) in Washington Healthplanfinder

Washington State Health Care Authority

## **Unemployment Income (UI)**

Additional details are now required when reporting unemployment benefits in Washington Healthplanfinder. Updates include:

- Reporting all unemployment benefits received including the Federal Pandemic Unemployment benefits.
- Calculating monthly income for Apple Health differently than QHP with tax credits.
- Capturing the start and end date of unemployment benefits.
- Reporting an end date instead of removing unemployment benefits. This selection is now greyed out.
- Adding the field level help to provide assistance with the new unemployment reporting.

9

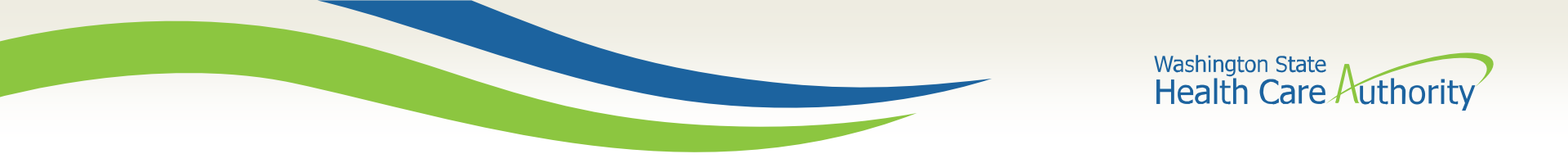

When submitting or updating an application, individuals receiving unemployment income should take the following steps:

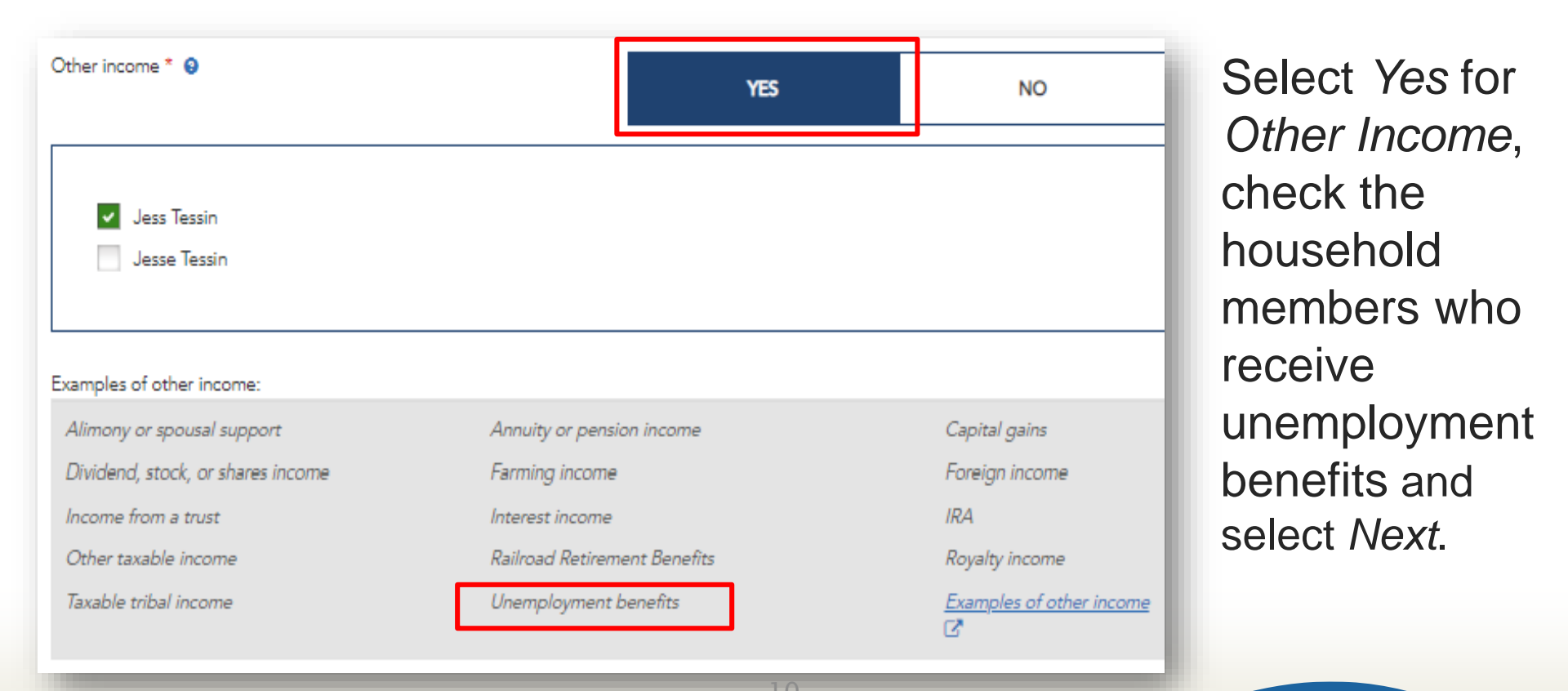

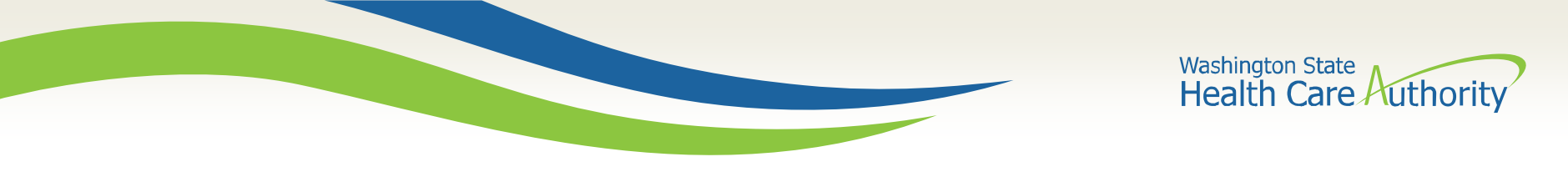

On the Enter Your Income details page select Edit under Other Income.

| OTHER INCOME |                 |
|--------------|-----------------|
| \$ -         | Edit 💙 Remove 😕 |

Identify the income type as Unemployment benefits.

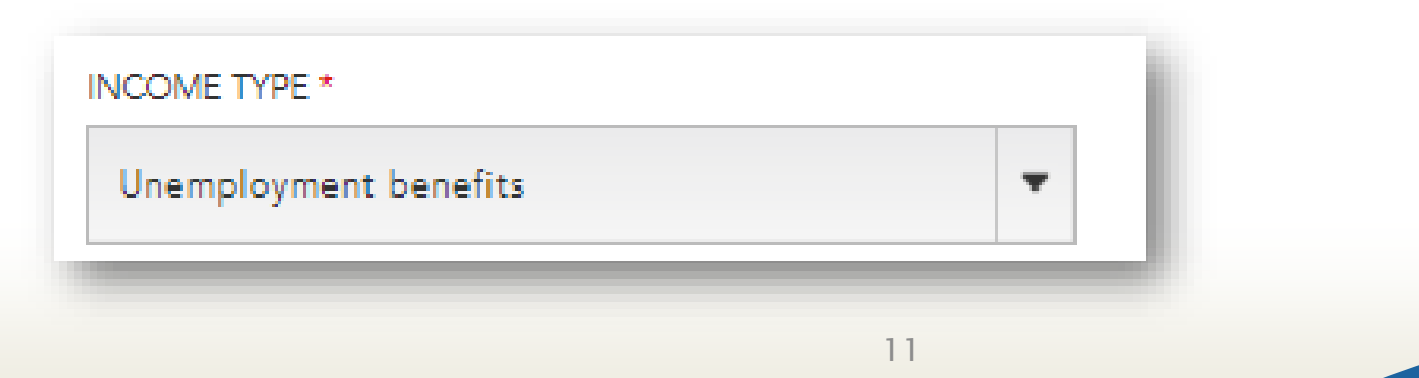

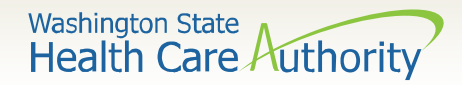

12

| OTHER INCOME                                                                              |                  |                                                    |              |
|-------------------------------------------------------------------------------------------|------------------|----------------------------------------------------|--------------|
| \$ -                                                                                      |                  | Close                                              | e 🛧 Remove 🛞 |
| INCOME TYPE *                                                                             | •                |                                                    |              |
| What is the earliest Week Ending date you were appro<br>unemployment benefits? *          | oved for         |                                                    |              |
| How to find this date? 9                                                                  |                  |                                                    |              |
| E.g. 05/16/2020                                                                           | <b>##</b>        |                                                    |              |
| Are you still getting unemployment benefits?                                              |                  |                                                    |              |
| YES NO                                                                                    |                  |                                                    |              |
|                                                                                           |                  |                                                    |              |
| TOTAL WEEKLY UNEMPLOYMENT BENEFIT AMOUN<br><u>How to find this amount?</u>                | IT *             | FREQUENCY *                                        |              |
|                                                                                           | \$ 0.00          | Select an Option                                   | -            |
| -                                                                                         |                  |                                                    |              |
| A NOTICE:<br>When you return to work and are no lon<br>report your unemployment end date. | iger eligible fo | r state unemployment benefits, you will need to re | turn and     |

The following fields are required:

- The earliest date an individual was approved for unemployment.
- Yes/No receiving unemployment benefits question.
- Total weekly amount.
- Frequency.

Washington State Health Care Authority

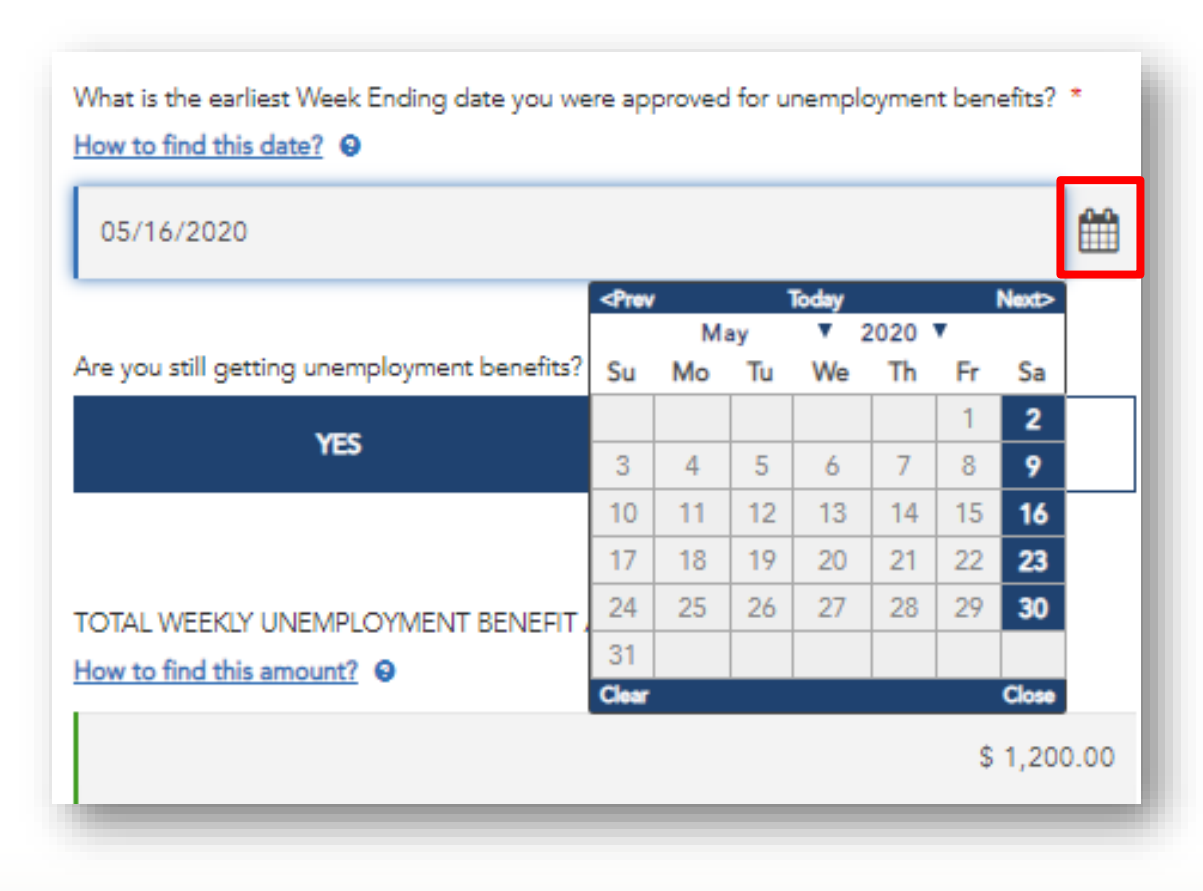

Enter the earliest *Week Ending Date* the unemployment benefits were approved. This date should always be a Saturday.

Use the Calendar icon to select the appropriate date.

An error will appear if a date other than a Saturday is entered when trying to move forward.

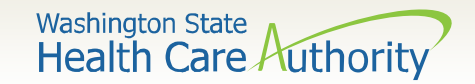

Once reported, unemployment income cannot be removed. Individuals should answer *No* to the *Are you still getting unemployment benefits* question when they:

- No longer receive unemployment benefits or
- Received unemployment benefits in the past.

| Are you still getting unemployment benefits? |    |  |  |  |  |
|----------------------------------------------|----|--|--|--|--|
| YES                                          | NO |  |  |  |  |
|                                              |    |  |  |  |  |

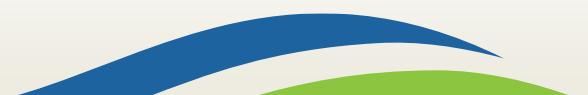

Washington State Health Care Authority

#### **Unemployment Income Amount**

| Ho                                                                                                    | ow to find this                                                                                                    | amount?                                                                                                    | weekiy                                                                                  |
|----------------------------------------------------------------------------------------------------|----------------------------------------------------------------------------------------------------|----------------------------------------------------------------------------------------------------|-----------------------------------------------------------------------------------------|
|                                                                                                    |                                                                                                    | ×                                                                                                    |                                                                                         |
| Locate yo<br>unemploy<br>logging in<br>Security I<br>clicking o<br>tab. Find<br>received.                                       | our total wee<br>yment bene<br>nto your Em<br>Department<br>on the Week<br>the most re                              | ekly<br>fit amount by<br>ployment<br>account and<br>s Summary<br>cent amount                                                                      | Individuals enter their current<br>unemployment benefit amount<br>and its frequency.    |
| Weeks summa<br>Weeks summa<br>Vourness enough<br>ongvingstithe si<br>Week numma<br>April 3 2000<br>April 3 2000<br>April 3 2000 | ary Decisions status<br>ary<br>besets withor 54 payments a<br>nours and number of payment<br>lates<br>Relic<br>Base | Pending Issues Ben<br>torges you remain algoin, however;<br>trybunit reserve. Batest on your health<br>Minerig benefit answer<br>556.00<br>888.00 | They can use the field level help<br>to see a screenshot of the<br>Unemployment Portal. |
| Apr # 2020                                                                                                    | Real                                                                                                    | 254.05                                                                                                    |                                                                                         |

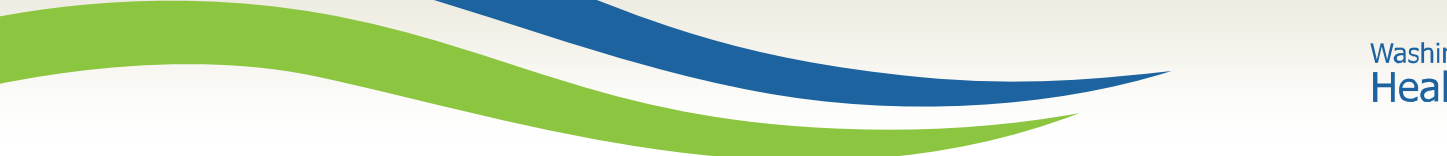

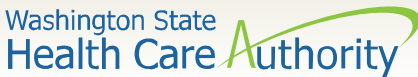

### **Unemployment and Apple Health**

A new box identifies the Apple Health countable income once the individual unemployment amount is entered.

| L WEEKLY UNEMPLOYMENT BENEFIT AMOUNT *                                                                          |                          | FREQUENCY * |  |
|----------------------------------------------------------------------------------------------------|--------------------------|-------------|--|
|                                                                                                    | \$ 1,200.00              | Weekly      |  |
|                                                                                                    |                          |             |  |
|                                                                                                    |                          |             |  |
| UNEMPLOYMENT AMOUNT CALCULATION                                                                                 | ]                        |             |  |
| UNEMPLOYMENT AMOUNT CALCULATION<br>Federal Pandemic Unemployment Compensation                                   | - \$600.00               |             |  |
| UNEMPLOYMENT AMOUNT CALCULATION<br>Federal Pandemic Unemployment Compensation<br>Base state unemployment amount | - \$600.00<br>= \$600.00 |             |  |

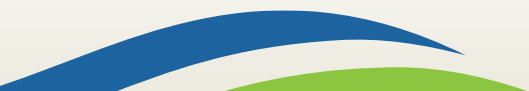

Washington State Health Care Authority

| OTHER INCOME                                                                                                    |                                                      |             |         |
|----------------------------------------------------------------------------------------------------|------------------------------------------------------|-------------|---------|
| Unemployment benefits<br>\$ 5,160.00                                                                                                    |                                                      |             | Close 🔨 |
| What is the earliest Week Ending date you w<br>unemployment benefits? *<br><u>How to find this date?</u><br>03/07/2020                        | ere approved for                                     |             |         |
| Are you still getting unemployment benefits?<br>YES                                                                                           | NO                                                   |             |         |
| TOTAL WEEKLY UNEMPLOYMENT BENEFIT<br>How to find this amount?                                                                                 | AMOUNT * 9<br>\$ 1 200 00                            | FREQUENCY * | •       |
| BASE UNEMPLOYMENT AMOUNT CALCUL<br>Federal Pandemic Unemployment Co<br>Base state unemployment amount<br>This amount is used for Apple Health | ATION • mpensation -\$600.00 = \$600.00 eligibility. |             |         |
| NOTICE:                                                                                                    |                                                      |             |         |

When you return to work and are no longer eligible for state unemployment benefits, you will need to return and report your unemployment end date. Once the unemployment income is entered the income screen will calculate and display the monthly amount received.

This monthly amount includes the Federal Pandemic Unemployment of \$600, which is not countable when determining eligibility for Apple Health.

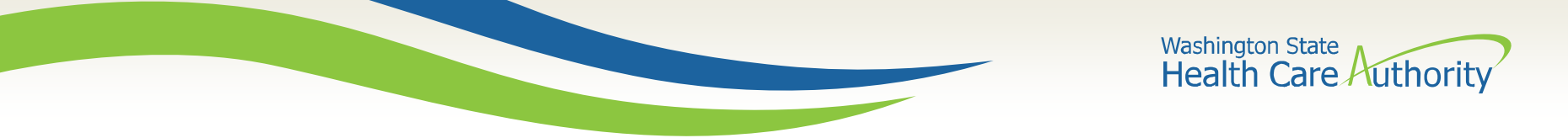

#### **Unemployment Income Banner**

A banner at the bottom of the screen reminds individuals to update their unemployment benefits if the amount changes or the benefits end.

| TOTAL WEEKLY UNEMPLOYMENT BENEFIT AMOUNT * <u>How to find this amount?</u>         |                        | FREQUENCY *                                                                 |
|------------------------------------------------------------------------------------|------------------------|-----------------------------------------------------------------------------|
|                                                                                    | \$ 1,200.00            | Weekly                                                                      |
|                                                                                    |                        |                                                                             |
| BASE UNEMPLOYMENT AMOUNT CALCULATION                                               |                        |                                                                             |
| Federal Pandemic Unemployment Compensation                                         | - \$600.00             |                                                                             |
| Base state unemployment amount<br>This amount is used for Apple Health eligibility | = \$600.00             |                                                                             |
| ····· -·······························                                             |                        |                                                                             |
|                                                                                    |                        |                                                                             |
| NOTICE:                                                                            |                        |                                                                             |
| When you return to work and are no longer el<br>date.                              | ligible for state uner | ployment benefits, you will need to return and report your unemployment end |
|                                                                                    |                        |                                                                             |
|                                                                                    |                        | 8                                                                           |

Washington State Health Care Authority

### **Updating Unemployment Income**

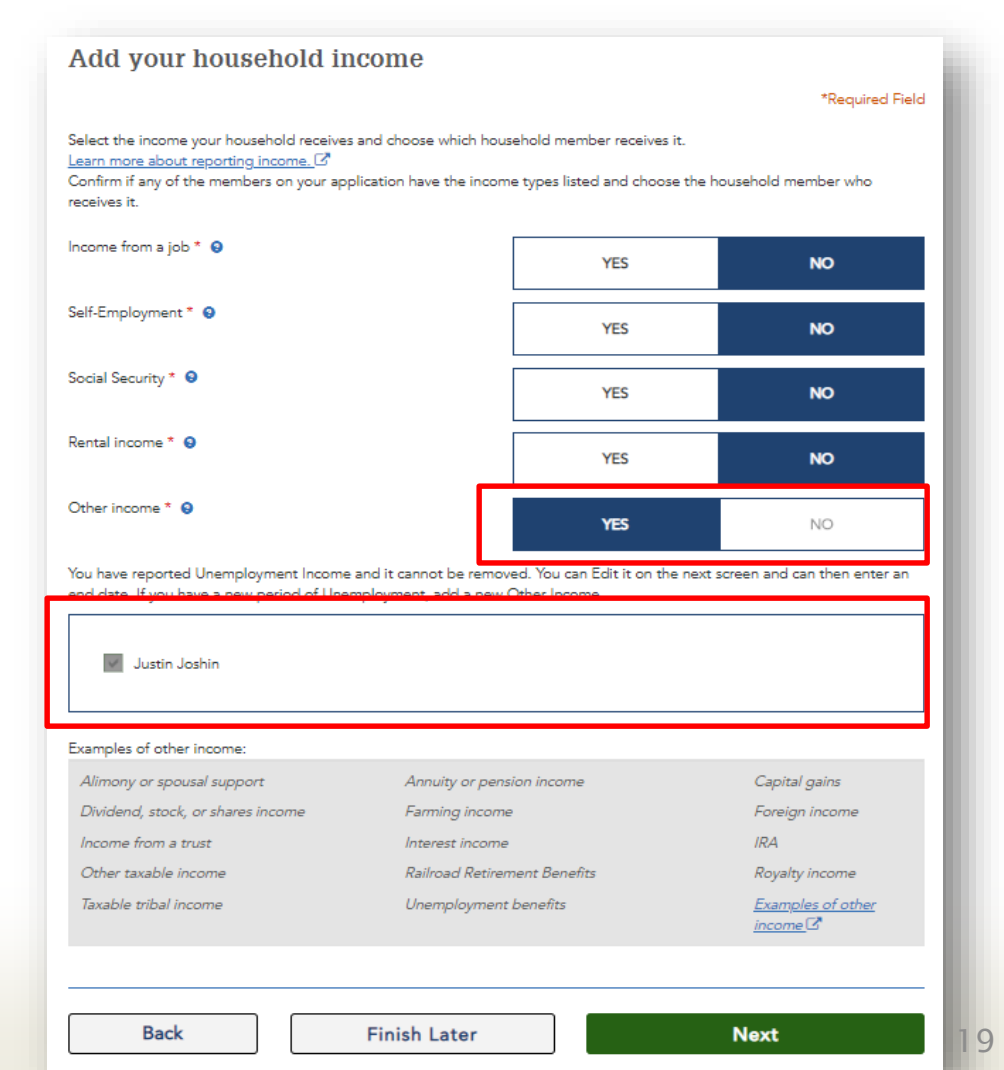

To remove or report changes to unemployment income, select *Next*.

Unemployment income cannot be removed. The *No* for *Other Income* and the individuals check box are greyed out.

Washington State Health Care Authority

### **Ending Unemployment Income**

| <complex-block></complex-block>                                                                                                    |                                                                                                    |                                                                     |                                     |                                                 |                                                                                                    |                                |                                                           |
|----------------------------------------------------------------------------------------------------|----------------------------------------------------------------------------------------------------|---------------------------------------------------------------------|-------------------------------------|-------------------------------------------------|----------------------------------------------------------------------------------------------------|--------------------------------|-----------------------------------------------------------|
| <complex-block>  What is the earliest Week Ending date you were approved for unemployment benefits? *     03/07/2020      Are you still getting unemployment benefits? *   YES      What is the latest Week Ending date you were approved for unemployment benefits? *   How find the date you stopped getting unemployment benefits? *   Of find the date you stopped getting unemployment benefits? *   How find the date you stopped getting unemployment benefits? *   Of find the date you stopped getting unemployment benefits? *   How find the date you stopped getting unemployment benefits? *   Of find the date you stopped getting unemployment benefits? *   Image: Stopped getting unemployment Security of the weeks Summary tab. Enter the too find this date? *   Image: Stopped getting unemployment Security of the unemployment benefits? *   Image: Stopped getting unemployment Security of the unemployment benefits? *   Image: Stopped getting unemployment Security of the unemployment benefits? *   Image: Stopped getting unemployment Security of the unemployment benefits? *   Image: Stopped getting unemployment Security of the unemployment benefits? *   Image: Stopped getting unemployment Security of the unemployment benefits? *   Image: Stopped getting unemployment Security of the unemployment benefits? *   Image: Stopped getting unemployment Security of the unemployment benefits? *   Image: Stopped getting unemployment Security of the unemployment benefits? *   Image: Stopped getting unemployment Security of the unemployment benefits? *   Image: Stopped getting unemployment Security of the unemployment benefits? *</complex-block>                                                                                                    | Unemployment b<br>\$ 5,160.00                                                                                                    | penefits                                                            |                                     |                                                 |                                                                                                    |                                | L                                                         |
| 03/07/2020         Are you still getting unemployment benefits?         YES       No         What is the latest Week Ending date you were approved for unemployment benefits?*         How to find this date?         No         To find the date you stopped getting unemployment benefits?         go onto your Employment Security Department account and click on the Weeks Summary tab. Enter the sate Week Ending at the latest Week Ending at the you were approved for unemployment benefits?*         How to find this date?         Instrument occount and click on the Weeks Summary tab. Enter the sate Week Ending at the jour store to the Weeks Summary tab. Enter the sate Week Ending at the jour store to the table to be store to the table to the store to the table to the store to the store to the table to the store to the store to the sto                                                                                                    | What is the earliest Week End<br>unemployment benefits? *<br><u>How to find this date?</u>                                                                                                    | ding date you were approved for                                     |                                     |                                                 |                                                                                                    |                                | L                                                         |
| Are you still getting unemployment benefits?       Image: Comployment benefits?         YES       NO         What is the latest Week Ending date you were approved for unemployment benefits?       Image: Comployment benefits?         How to find the date you stopped getting unemployment benefits, og onto your Employment benefits, og onto your Employment benefits, og onto your Employment benefits, og onto your Employment benefits, og onto your Employment benefits, og onto your Employment benefits, og onto your Employment benefits.       Image: Comployment benefits?         Verket Ending date you received our unemployment benefits?       Image: Comployment benefits?       Image: Comployment benefits?         Image: Comployment benefits?       Image: Comployment benefits?       Image: Comployment benefits?       Image: Comployment benefits?         Image: Comployment benefits?       Image: Comployment benefits?       Image: Comployment benefits?       Image: Comployment benefits?         Image: Comployment benefits?       Image: Comployment benefits?       Image: Comployment benefits?       Image: Comployment benefits?         Image: Comployment benefits?       Image: Comployment benefits?       Image: Comployment benefits?       Image: Comployment benefits?         Image: Comployment benefits?       Image: Comployment benefits?       Image: Comployment benefits?       Image: Comployment benefits?         Image: Comployment benefits?       Image: Comployment benefits?       Image: Comployment benefits?       Image: Co                                                                                                    | 03/07/2020                                                                                                    |                                                                     |                                     |                                                 |                                                                                                    |                                | E.                                                        |
| YES     NO       What is the latest Week Ending date you were approved for unemployment benefits? *       How to find this date?       For find the date you stopped getting unemployment benefits, og onto your Employment benefits, og onto your Employment benefits, og onto your Employment benefits.       Very more work with the tot the date you received your unemployment benefits.       Image: Weak Ending date you received your unemployment benefits.       Image: Weak Ending date you receiv                                                                                                    | Are you still getting unemplo                                                                                                    | oyment benefits? 😣                                                  |                                     |                                                 |                                                                                                    |                                | E.                                                        |
| What is the latest Week Ending date you were approved for<br>unemployment benefits? *<br>How to find this date?<br>To find the date you stopped<br>getting unemployment benefits,<br>og onto your Employment benefits,<br>Department account and click on<br>the Weeks Summary tab. Enter the<br>ast Week Ending date you received<br>your unemployment benefits.<br>we were approved for unemployment benefits?<br>benefit the date is the latest Week Ending a te you were approved for unemployment benefits?<br>What is the latest Week Ending a te you were approved for unemployment benefits?<br>benefit the week to find this date?<br>benefit the date is the latest Week Ending a te you were approved for unemployment benefits?<br>benefit the date is the latest week Ending a te you were approved for unemployment benefits?<br>benefit the date is the latest week Ending a te you were approved for unemployment benefits?<br>benefit the date is the latest week Ending a te you were approved for unemployment benefits?<br>benefit the date is the latest week Ending a te you were approved for unemployment benefits?<br>benefit the date is the latest week Ending a te you were approved for unemployment benefits?<br>benefit the date is the latest week ending a te you were approved for unemployment benefits?<br>benefit the date is the latest week ending a te you were approved for unemployment benefits?<br>benefit the date is the latest week ending a te you were approved for unemployment benefits?<br><b>benefit the date is the latest week ending a te you were approved for unemployment benefits?</b><br><b>benefit the date is the latest week ending a te you were approved for unemployment benefits?</b><br><b>benefit the date is the latest week ending a te you were approved for unemployment benefits?</b><br><b>benefit the date is the latest were approved for unemployment benefits</b> ?<br><b>benefit the date is the latest were approved for unemployment benefits</b> ?<br><b>benefit the date is the latest were approved for unemployment benefits</b> ?<br><b>benefit the date is the latest were approved for unemployment benefits</b> ?<br><b>bene</b> | YES                                                                                                    | NO                                                                  |                                     |                                                 |                                                                                                    |                                |                                                           |
| Week tormsy       Performation       Performation                                                                                                    | Indeed a set of the set of the se | ity What is the latest W                                            | eek Ending byte you were appr       | roved for ur                                    | employmen                                                                                                    | thenef                         | l                                                         |
| Week summary         Decision status         Performance         Image: Name of the status         Image: Name of the status                                                                                                    | og onto your Employment Securi<br>Department account and click on<br>he Weeks Summary tab. Enter th                                                                                                    | How to find this date                                               | <u>e?</u> 0                         |                                                 |                                                                                                    |                                | its? *                                                    |
| Static Lummery         Suid         Mode         Luid         Weight and the static static                                                                                                    | og onto your Employment Securi<br>Department account and click on<br>he Weeks Summary tab. Enter th<br>ast Week Ending date you receive<br>your unemployment benefits.                                                                                                    | ed by the find this dat                                             | <u>e?</u> 0                         |                                                 | Techni                                                                                                    |                                | its? *                                                    |
| Non-contract to Autrice of Autrice of Autrice                                                                                                    | og onto your Employment Secur<br>Department account and click on<br>he Weeks Summary tab. Enter th<br>ast Week Ending date you receive<br>your unemployment benefits.                                                                                                    | ed How to find this dat<br>[p5/30/2020                              | e2 ©                                | Мау                                             | Today<br>▼ 2020                                                                                                    |                                | Next>                                                     |
| Are 11.000       Finish       F you would like to add another household men       10       11       12       13       14       15       16         10       11       12       13       14       15       16         17       18       19       20       21       22       23         10       11       12       13       14       15       16         17       18       19       20       21       22       23         10       11       12       13       14       15       16         17       18       19       20       21       22       23         10       11       12       13       14       15       16         12       24       25       26       27       28       29       30         110       11       12       13       1       1       15       16         18       19       20       21       22       23       31       1       1       1       16         14       15       16       16       16       16       16       1       1       1       1       1                                                                                                    | og onto your Employment Securi<br>Department account and click on<br>he Weeks Summary tab. Enter th<br>ast Week Ending date you receive<br>your unemployment benefits.<br>Weeks summery<br>Devision status Parcing Issue                                                                                                    | e e How to find this dat                                            | e? •                                | May<br>Mo Tu                                    | Today<br>▼ 2020<br>We Th                                                                                                    | Fr                             | Next><br>Sa                                               |
| Av Traue     nut     aster       dv (100)     Ne     mon       her 3000     Ne       her 3000     Ne       MV 1000     Ne       MV 1000     Ne       MV 1000     Ne       MV 1000     Ne       MV 1000     Ne       MV 1000     Ne   Finish f you would like to add another household men       If     18     19     20     21     22     23       MV 1000     Ne     NH0   Finish f you would like to add another household men       III     III     18     19     20     21     22     23   Gear                                                                                                    | og onto your Employment Securi<br>Department account and click on<br>he Weeks Summary tab. Enter th<br>ast Week Ending date you receive<br>your unemployment benefits.<br>Ruck termery<br>Decision status<br>Mark termery<br>Mark termery                                                                                                    | e ehold me                                                          | €2 ♥<br>Su<br>3                     | May<br>Mo Tu<br>4 5                             | Today<br>▼ 2020<br>We Th<br>6 7                                                                                                    | <b>Fr</b> 1 8                  | Next><br>Sa<br>2<br>9                                     |
| April 2000         April 2000         April 2                                                                                                    | og onto your Employment Securi<br>Department account and click on<br>he Weeks Summary tab. Enter th<br>ast Week Ending date you receive<br>your unemployment benefits.                                                                                                    | e ehold me                                                          | €2 ♥<br>Su<br>10                    | May<br>Mo Tu<br>4 5<br>11 12                    | Today<br>▼ 2020<br>We Th<br>6 7<br>13 14                                                                                                    | <b>Fr</b> 1 8 15               | NextD<br>Sa<br>2<br>9<br>16                               |
| No 2100 And 1910 Finish F you would like to add another household men [31] Binot State Close                                                                                                    | og onto your Employment Securi<br>Department account and click on<br>he Weeks Summary tab. Enter th<br>ast Week Ending date you receive<br>your unemployment benefits.                                                                                                    | e ehold me                                                          | <b>27. ●</b><br>Su<br>3<br>10<br>17 | May<br>Mo Tu<br>4 5<br>11 12<br>18 19           | Today<br>▼ 2020<br>We Th<br>6 7<br>13 14<br>20 21                                                                                           | Fr<br>1<br>8<br>15<br>22       | Next><br>Sa<br>2<br>9<br>16<br>23                         |
|                                                                                                    | og onto your Employment Securit<br>Department account and click on<br>he Weeks Summary tab. Enter th<br>ast Week Ending date you receive<br>your unemployment benefits.                                                                                                    | e ehold ms                                                          | €2 ♥<br>Su<br>3<br>10<br>17<br>24   | May<br>Mo Tu<br>4 5<br>11 12<br>18 19<br>25 26  | Today<br>▼ 2020<br>We Th<br>6 7<br>13 14<br>20 21<br>27 28                                                                                  | Fr<br>1<br>8<br>15<br>22<br>29 | Next2=<br>Sa<br>2<br>9<br>16<br>23<br>30                  |
|                                                                                                    | og onto your Employment Securit<br>Department account and click on<br>the Weeks Summary tab. Enter th<br>ast Week Ending date you receiv<br>your unemployment benefits.                                                                                                    | eed How to find this dat<br>book book book book book book book book | d another household mer             | May<br>Mo Tu<br>4 5<br>111 12<br>18 19<br>25 26 | Today<br>▼ 2020<br>We Th<br>6 7<br>13 14<br>20 21<br>27 28                                                                                  | Fr<br>1<br>8<br>15<br>22<br>29 | Next><br>Sa<br>2<br>9<br>16<br>23<br>30<br>9<br>10<br>500 |
|                                                                                                    | og onto your Employment Securi<br>Department account and click on<br>the Weeks Summary tab. Enter th<br>ast Week Ending date you receiv,<br>your unemployment benefits.                                                                                                    | e ed bold ms ehold ms f you would like to ad                        | d another household men             | May<br>Mo Tu<br>4 5<br>111 12<br>18 19<br>25 26 | Today           2020           We         Th           6         7           13         14           202         21           27         28 | Fr<br>1<br>8<br>15<br>22<br>29 | Nauto<br>Sa<br>2<br>9<br>16<br>23<br>30<br>Since<br>Close |

Individuals answering No to the question Are you still getting unemployment benefits? are prompted to report the Week Ending Date.

Use the calendar icon to select a date. Only Saturday's can be selected. An error will occur if a day other than Saturday is chosen when attempting to move forward.

Field level help has been added with the question How to find this date?

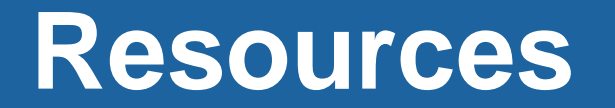

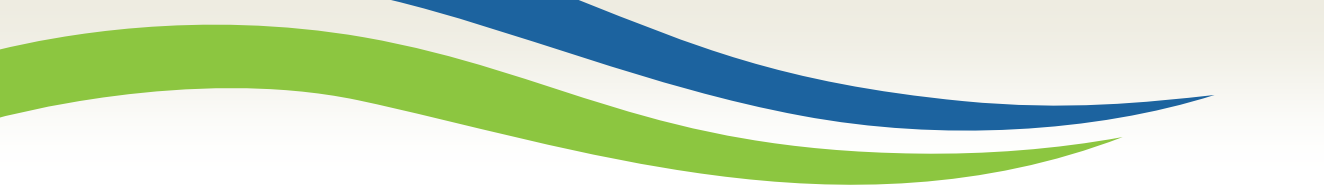

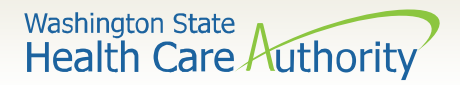

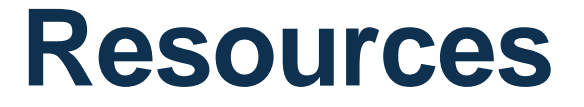

- HCA Information about COVID-19
- HCA Training & Education Resources
- <u>Secure Access Washington</u>
- Employment Security Department
- Washington Health Benefit Exchange COVID-19 FAQs
- HCA Community-Based Specialists
- <u>Contact your local HCA Area Representative</u>

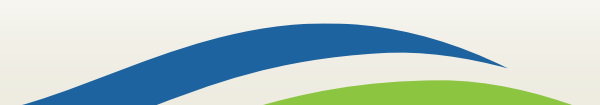